## CORSO DI DEONTOLOGIA: "DEONTOLOGIA: La riforma della normativa sui lavori pubblici - Procedura, Etica e Legalità negli affidamenti - Il contenzioso in materia di lavori pubblici"

## Modalità: FAD Asincrona – Codice Evento: ARPC12032018142945T03CFP00400 ISTRUZIONI:

1. digita la stringa https://imateria.awn.it ed accedi alla pagina principale del servizio

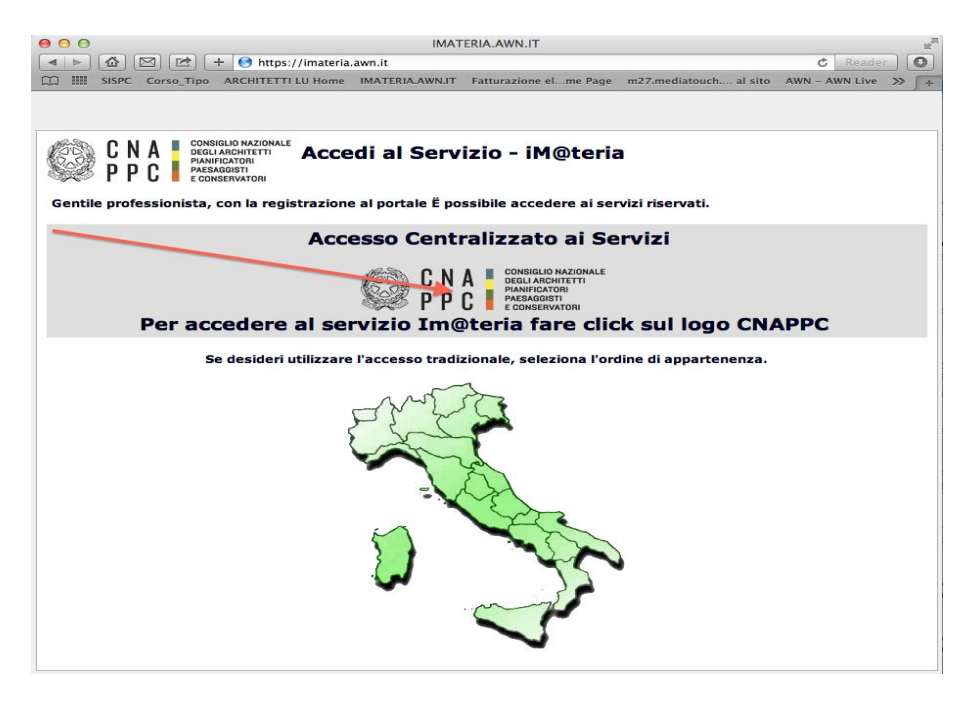

- 2. E' necessario aver eseguito il primo <u>Accesso Centralizzato ai Servizi</u>, se non lo hai ancora effettuato vedi allegato 2 "Nuovo Accesso Centralizzato ai Servizi".
- 3. Inserisci Username e Password e clicca su "Accedi"

| 000                                                                                                    | Identity Provider Login                                                                                                    |  |  |  |
|----------------------------------------------------------------------------------------------------|----------------------------------------------------------------------------------------------------|--|--|--|
| 🔹 🖂 🕼 🕼 🕼 🖉 🕹 Consiglio Nazionale 🖨 albounico.awn.it/SSO/login.aspx?ReturnUrl=%2f5S0%2fSAML%2fSS0Service.aspx%3fSAMLRequest%3dnVJBbtswEF 🖒 Reader |                                                                                                    |  |  |  |
| C III SISPC Corso_Tipo ARCHITETTI                                                                                                    | LU Home IMATERIA.AWN.IT Fatturazione elme Page m27.mediatouch al sito AWN - AWN Live CNAPPC : Registro Unico Vodafone ST > 🗍 +                                                                                                    |  |  |  |
| CNA CONSIGLIO NAZIONALE<br>DEGLI ARCHITETTI<br>PARAFICATORI<br>PAESAGGISTI<br>e conservatori                                                      | S HELP DESK<br>assistenza@aum.it                                                                                                    |  |  |  |
|                                                                                                    | ACCESSO CENTRALIZZATO AI SERVIZI                                                                                                    |  |  |  |
|                                                                                                    | Gentile Professionista,<br>a partire dal 2 Aprile 2015 è attivo il nuovo sistema unificato di riconoscimento utente.<br>Le credenziali utilizzate in precedenza per l'accesso ai servizi CNAPPC (AVN, Im@teria, Moodle). non sono più valide.<br>Dall'autenticazione federata sono per il momento escluse le caselle PEC e la posta @awn.it, per le quali continueranno ad essere<br>valide le credenziali valide fino al 30 Aprile 2015.<br>Se non lo hai ancora fatto, procedi ora con la <u>richiesta delle nuove credenziali</u> |  |  |  |
|                                                                                                    | Se hai già ottenuto le nuove credenziali, procedi con la nuova autenticazione, inserendole nei campi seguenti                                                                                                    |  |  |  |
|                                                                                                    | USERNAME                                                                                                    |  |  |  |
|                                                                                                    |                                                                                                    |  |  |  |
|                                                                                                    | accedi                                                                                                    |  |  |  |
|                                                                                                    | hai dimenticato la password?                                                                                                    |  |  |  |
|                                                                                                    | Per ricevere assistenza scrivi a <u>assistenza@awn.it</u>                                                                                                    |  |  |  |
|                                                                                                    |                                                                                                    |  |  |  |

4. Hai effettuato l'accesso alla tua pagina personale! Clicca sulla barra in alto CORSI DISPONIBILI e scegli "Ordine di Piacenza"

| ¢                                                                                           | Periodo di formazione dal 01/01/20             | 17 al 31/12/2019                                                                | ( )                                                                     |                               | Nessuna                                                                                                    | a stampa disponibile.<br>2019 Status |
|---------------------------------------------------------------------------------------------|------------------------------------------------|---------------------------------------------------------------------------------|-------------------------------------------------------------------------|-------------------------------|----------------------------------------------------------------------------------------------------|--------------------------------------|
| 🔎 Ricerca 🔗 Annulla ricerca 🖷                                                               | Stampa situazione formativa 🛛 🏠 FAQ/Assistenza |                                                                                 |                                                                         |                               |                                                                                                    |                                      |
| 🕗 Corsi disponibili 🕗 I miei corsi 🗲 Le mi                                                  | e certificazioni                               |                                                                                 |                                                                         |                               |                                                                                                    |                                      |
| ARCHITETTI Piacenza (ARPC)                                                                  | • Enti terzi -                                 | • Erogazione -                                                                  | • Categoria -                                                           | • - Iscrizioni -              | • Pagamento -                                                                                                    | Ŧ                                    |
| 3 - Discipline ordinistiche                                                                 |                                                |                                                                                 |                                                                         |                               |                                                                                                    |                                      |
| Tinele:<br>La RIPORMA NORMATIVA<br>CONTRATTI - PC<br>Codice<br>ARPC18012017134543T10CF00400 | SUI LLPP. INTRODOTTA DAL NUOVO CODICE DEI      | Tipologii:<br>10 - Discipline ordinistiche;<br>Erogazione:<br>3 - FAD Asincrono | Ordine/Ente:<br>ORDINE ARCHITETTI DI PIACENZA<br>Sede:<br>FAD ASINCRONO | CFP<br>Svol<br>Isori<br>Listr | 'riconsciut: 4<br>Iginente: dal:3/01/2017 al: 30/06/2017<br>Izioni dal:30/01/2017 al:30/06/2017<br>a d'attesa: 0 | gli del corso 🔿                      |

- 5. Clicca su "dettagli del Corso" per effettuare l'iscrizione
- 6. Clicca su "ISCRIZIONE" e compila la scheda con i tuoi dati

| E Periodo di for                                                                                                    | Modifica corso:                                                            |                                                                                                    | ()              | S                            |
|----------------------------------------------------------------------------------------------------|----------------------------------------------------------------------------|----------------------------------------------------------------------------------------------------|-----------------|------------------------------|
| 🔎 Ricerca 🛛 🔗 Annulla ricerca 👘 Stampa situazione form                                                                                                    | Corso 🛃 Iscrizione                                                         |                                                                                                    |                 |                              |
| Corsi disponibili (2) 1 miei corsi (2) Le mie certificazioni  ARCHITETTI Piacenza (ARPC)  Colore disponibili (2) 1 miei corsi  Contracti - pc  Contracti - pc | * Codice fiscale:<br>E-mail PEC :<br>* E-mail alternativa :<br>* Telefono: | FNTDRN72L53G535E Se il codice fiscale non fosse corretto, clicca qui per accedere al pannello di modifica dati personali | Dati anagrafici | pnosciuti: 4<br>nento: dal:2 |
| Codice:<br>ARPC18012017134543T10CFP00400                                                                                                    | * Data iscrizione<br>all'evento:<br>* Modalità di<br>iscrizione:           | 25/01/2017<br>© GRATUITO                                                                                                 | Dati iscrizione | attesa: 0                    |
|                                                                                                    | Note aggiuntive:                                                           | Salva Iscrizione                                                                                                    | Annotazioni     |                              |
|                                                                                                    |                                                                            |                                                                                                    |                 | J                            |

7. Dopo aver cliccato su "SALVA ISCRIZIONE" comparirà il messaggio sottostante.

|                                                                                                    | Nessuna stampa disponibile. |
|----------------------------------------------------------------------------------------------------|-----------------------------|
| Per Modifica corso:                                                                                                    | ⊗ 2016 Status               |
| P Ricerca Annul   Corsi disponibili D I mi   IM@TERIA (CNA0)     Im@teria (cnao)     Im@teria (cnao) <th>gamento - 🗘</th> | gamento - 🗘                 |
| Area hservata agii iscritti                                                                                                    |                             |
| Dati anagrafici                                                                                                    |                             |

8. Nella tua pagina personale **"i miei corsi"**, insieme all'elenco dei corsi frequentati nel 2017, comparirà anche il **CORSO DI DEONTOLOGIA: "La riforma normativa sui LL.PP. introdotta dal nuovo Codice dei Contratti - Aggiornamento al Luglio 2017**",

con l'icona al lato ("confermata" in verde). Clicca ora sul logo del corso a sinistra.

| (c)           | Periodo di                                                                                                    | formazione dal 01/01/2017 al 31/12/2019                                                                                       | $\ominus$                     |            |     | <b>2</b> 2017 2018 2                                       |
|---------------|----------------------------------------------------------------------------------------------------|----------------------------------------------------------------------------------------------------|-------------------------------|------------|-----|------------------------------------------------------------|
| C Ricerca     | Annulia ricerca                                                                                                    | formativa C FAQ/Assistenza                                                                                                    |                               |            |     |                                                            |
| Corsi disp (ج | onibili ارج miei corsi ارج Le mie certificazioni<br>Titolo                                                         | Tipo/Cat./Erog.                                                                                                    | Ordine/Ente                   | Data       | CFP | Stato                                                      |
|               | LA RIFORMA NORMATIVA SUI LL.PP. INTRODOTTA<br>DAL NUOVO CODICE DEI CONTRATTI - PC<br>ARPC18012017134543T10CFP00400 | 10 - Discipline ordinistiche;<br>3 - Discipline ordinistiche<br>3 - FAD Asincrono                                             | ORDINE ARCHITETTI DI PIACENZA | 25/01/2017 | 4   | Confermata                                                 |
|               | SEMINARIO: "FRANCESCO GHITTONI TRA FATTORI<br>E MORANDI"<br>ARPC15122016123551T03CFP00200                          | 3 - Seminari Convegni Giornate d_isite, Workshop et Similia; (art.5.2)<br>5 - Storia-restauro e conservazione<br>1 - Frontale | ORDINE ARCHITETTI DI PIACENZA | 15/01/2017 | 2   | Confermata<br>Presenza registrata<br>onduso il: 15/01/2017 |

9. Nella nuova finestra clicca su "Area Riservata agli iscritti" e successivamente su "Abilita l'accesso al corso"

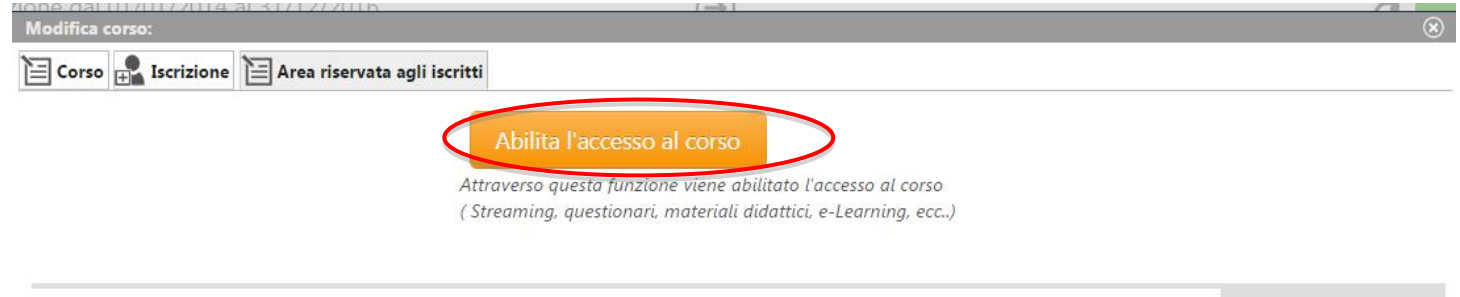

Materiale didattico

10. Clicca su **"Clicca qui per avviare il Corso"**: si aprirà, automaticamente, un nuovo pannello o scheda in <u>Moodle.awn</u>

| Modifica corso:                                                                                                    | $\otimes$           |
|----------------------------------------------------------------------------------------------------|---------------------|
| 🔁 Corso 📲 Iscrizione 🗎 Area riservata agli iscritti                                                                                                    |                     |
| 1) Clicca qui per avviare il corso<br>2) Verifica esito del corso<br>Trascorsa <b>qualche ora</b> dal completamento le attività didattiche <b>E' NECESSARIO</b> recuperarne | e l'esito.          |
|                                                                                                    |                     |
|                                                                                                    | Materiale didattico |

11. Nella nuova scheda su Moodle, comparirà la prima pagina del corso. Clicca sul titolo e accedi alle lezioni: adesso puoi cominciare il tuo percorso formativo!

| IAVIGAZIONE                                                                                                    | PANORAMICA CORSI                                                                                                    |
|----------------------------------------------------------------------------------------------------|----------------------------------------------------------------------------------------------------|
| My home Home del sito Pagine del sito I mie profilo I mie corsi La riforma della normativa sui LL PP. Agg. lug 201 Seminario Fondi UE 02 FAD-AS PC Rillevo del danno - Schede AeDES e FAST PC Seminario Fondi UE 01 FAD-AS PC La riforma della normativa sui LLPP 2016 PC Corso di Deontologia PC | La riforma della normativa sui Lavori Pubblici introdotta dal<br>nuovo Codice dei Contratti Aggiornamento al Luglio 2017 PC |
|                                                                                                    | Seminario Fondi UE 23 Marzo 2017 Modulo 02 FAD<br>Asincrona PC                                                              |
| PPC-PC-07<br>PPC-PC-09<br>im<br>1143<br>e l'architetto<br>studio professionale                                                                                                    | Rilievo del danno e valutazione dell'agibilità a seguito di<br>eventi sismici - Schede AeDES e FAST PC                      |
| cipinari<br>rso di Deontologia MS<br>iart cities - Lucca 2015<br>rso di Deontologia LIS<br>rso di Deontologia<br>TASTO                                                                                                    | Seminario Fondi UE 15 Dicembre 2016 Modulo 01 FAD<br>Asincrona PC                                                           |
|                                                                                                    | La riforma della normativa sui Lavori Pubblici introdotta dal nuovo Codice dei Contratti PC                                 |

## 12. **IMPORTANTE!!!** Una volta terminato il corso ed eseguito il questionario finale, dovrai seguire gli ultimi passi per ottenere i CFP:

- 1- chiudere la scheda su Moodle
- 2- accedere a iM@teria: cliccare su "Verifica esito del corso" (vedi sotto)
- 3- verificare che il sistema abbia recepito la verifica

4- tornare dopo qualche ora su iM@teria per controllare che ti siano stati attribuiti i crediti.

| 🔁 Corso 🔐 Iscrizione 📔 Area riservata agli iscritti                                                                                                    |                     |
|----------------------------------------------------------------------------------------------------|---------------------|
| 1) Clicca qui per avviare il corso<br>2) Verifica esito del corso<br>Trascore <b>qualche ora</b> dal completamento le attività didattiche <b>E' NECESSARIO</b> recuperarne l'es | rsito.              |
| 9                                                                                                    | Materiale didattico |